# Instructions for Including SSN in ACA Reports

Using Excel VLOOKUP

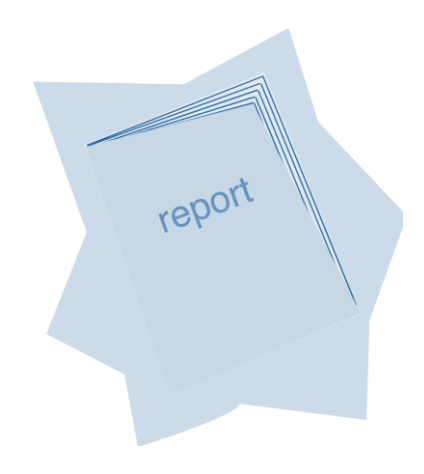

School Financial Services PC Budget, PC Products & District Support This page intentionally left blank.

The SSN is not included on the ACA summary and detail reports. Districts that have the SSN included in their LLL and PC Labor files can include the SSN on the ACA reports using the Excel VLOOKUP function detailed below.

## **VLOOKUP**

**VLOOKUP** is a **Lookup & Reference** function that enables users to retrieve specific data stored in an Excel table using a unique identifier. The "V" in **VLOOKUP** means data is stored vertically in the leftmost column of the table and sorted in ascending order. This function is a good tool for matching and sharing data between two or more lists of data that share a common field.

The following example illustrates how the **VLOOKUP** function can be used to include Social Security Numbers from an LLL report on the ACA Summary Report generated from PC Labor.

- 1. Generate an Excel export file from LLL containing EID, NAME Last First, and Emp\_SSN. Generate the ACA Summary Report. Open both reports in Excel.
- 2. Make sure the Excel files are saved in the same version.

|   | x∎   | 5.           | e - 📴 📰 - 🔝 -                                                                                                    | F LLL Rep                                          | ort Sample.xl | sx - Excel |                      | 🛛 🔒 🏷        | e - 🛐 🕅 - 🗊                   | Ŧ      |          |            |               | A                 | CA Sumn | nary Report       | Sample.xlsx - E         | cel                                 |
|---|------|--------------|----------------------------------------------------------------------------------------------------|----------------------------------------------------|---------------|------------|----------------------|--------------|-------------------------------|--------|----------|------------|---------------|-------------------|---------|-------------------|-------------------------|-------------------------------------|
|   | FI   | LE HOM       | INSERT PAGE LAYOUT                                                                                                    | FORMULAS                                           | DATA REVI     | EW VIEW D  | EVE                  | FILE HO      | ME INSERT PAGE                | LAYOUT | FORMU    | ILAS DAT   | A REVIEW      | VIEW              | DEVELO  | OPER A            | CROBAT                  |                                     |
|   | Pas  | te ≪         | alibri $\cdot$ 11 $\cdot$ 3 $I$ $\bot$ $A^*$ $A^*$ $\bullet$ $\bullet$ $A^*$ $\bullet$ $\bullet$ $\bullet$ $\bullet$ $\bullet$ | = <b>_</b> ₽<br>= = <b>⊡</b><br>= <del>=</del> ⊗·· | General       |            | ndit<br>rma<br>II St | Paste        | Calibri<br>at Painter B I ∐ → | * 11   | A A A    | · = = =    | i inne<br>€ € | Wrap Text         | enter • | General<br>\$ - % | •<br>• 0.00<br>• 00 → 0 | Conditional Form<br>Formatting ← Ta |
| _ | Clip | board 🗔      | Font 🕞                                                                                                    | Alignment                                          | rs Number     | Gi Gi      |                      | A1 .         | i X V fx                      | eid    |          |            | Angrini       | int               | -       | Nu                | ilbei is                | Style                               |
|   | G1   | 2 🔻          | $\vdots$ $\times$ $\checkmark$ $f_x$                                                                                           |                                                    |               |            |                      | A            | В                             | С      | D        | E          | F             | G                 | Н       | I                 |                         | Formula Bar                         |
|   |      | Α            | В                                                                                                    | С                                                  | D             | E          | F                    | 1 eid        | name                          | status | emp_type | hire_date  | birth_date    | term_date         | gender  | r ben_elig        | job_title               |                                     |
|   | 1    | EID          | Name                                                                                                    | SSN                                                |               |            |                      | 2 AA1223333  | PARSLEY, DEAN                 | Α      | С        | 04/09/1999 | 05/11/1970    | )                 | М       | F                 | TEACHER SE              | PECIAL ASSIGNM                      |
|   | 2    | AA1223333    | PARSLEY, DEAN                                                                                                    | 001-01-0101                                        |               |            |                      | 3 AA3445555  | WILLIAMS,SAGE                 | A      | N        | 06/07/1988 | 01/27/195     | 1                 | F       | F                 | CUSTODIAN               | 1                                   |
|   | 3    | AA3445555    | WILLIAMS,SAGE                                                                                                    | 002-02-0202                                        |               |            |                      | 4 BA6778888  | DILL,MICHAEL                  | T      | S        | 06/16/2014 | 04/18/1992    | 2 07/31/2014      | M       | _                 | STUDENT W               | /ORKER                              |
|   | 4    | BA6778888    | DILL, MICHAEL                                                                                                    | 003-03-0303                                        |               |            |                      | 5 BC9001111  | LAVENDER, JAMES               | A      | N        | 06/18/1996 | 11/03/1970    |                   | M       | F                 | DATA TECH               |                                     |
|   | 5    | BC9001111    | LAVENDER, JAMES                                                                                                    | 004-04-0404                                        |               |            |                      | DA2334444    | CONE, ROSEMARY                | 1      | C N      | 12/12/2010 | 06/18/194     | s 10/31/2013<br>: | F       |                   | TEACHER SU              | JB - DAILY                          |
|   | 6    | DA2334444    | CONE.ROSEMARY                                                                                                    | 005-05-0505                                        |               |            |                      | DA2000000    | ELANTRO, GUILLERIMO           | A      | N        | 12/13/2000 | 05/05/195     | )                 | MI<br>F | N                 | TEACUEDE                |                                     |
|   | 7    | DA5667777    | ELANTRO.GUILLERMO                                                                                                    | 006-06-0606                                        |               |            |                      | EA4556666    |                               | A .    | N        | 02/11/15/0 | 12/29/198     | 2                 | F       | F                 | ACCOUNTI                | NG TECHNICIAN                       |
|   | 8    | DA8990000    | RUDA.CAROLYN                                                                                                    | 007-07-0707                                        |               |            |                      | 0 ED7889999  |                               | Δ      | c        | 08/14/1995 | 11/11/195     |                   | M       | F                 | ASST PRINC              |                                     |
|   | 9    | FA4556666    |                                                                                                    | 008-08-0808                                        |               |            |                      | 1 FE0112222  | STIMSON.LORENA                | A      | N        | 12/05/2005 | 08/26/196     | 7                 | F       |                   | NUTRITION               | SERVICES WORK                       |
|   | 10   | FD7889999    |                                                                                                    | 009-09-0909                                        |               |            |                      | 2 FE8884444  | BASELLE, CHRISTINA M          | A      | С        | 06/30/1999 | 07/04/1969    | 9                 | F       | F                 | TEACHER EL              | EMENTARY                            |
|   | 11   | EE0112222    |                                                                                                    | 101-10-1101                                        |               |            | - 1                  | 3 FF4445555  | CONNER, ROSE T                | A      | N        | 10/23/1989 | 04/23/1975    | 5                 | F       | F                 | SENIOR CU               | STODIAN                             |
|   | 12   | EE0000112222 |                                                                                                    | 102-10-2102                                        |               |            |                      | 4 FF7778888  | GREEN, LEMONT                 | Α      | N        | 10/20/2005 | 06/15/1979    | 9                 | М       | F                 | SCHOOL AD               | MIN ASSISTANT                       |
|   | 12   |              | CONNER ROSE T                                                                                                    | 102-10-2102                                        |               |            | - 1                  | 5 HA3335555  | SIMMON,NORMAN                 | Α      | С        | 07/01/1998 | 12/11/1950    | )                 | М       | F                 | TEACHER SE              | CONDARY                             |
|   | 1.3  | FF44433333   |                                                                                                    | 103-10-3103                                        |               |            | - 1                  | .6 HF9994444 | CAMMON, MILTON                | Т      | S        | 11/08/2013 | 04/18/197     | 2 06/12/2014      | М       |                   | SUB NOON                | DUTY AIDE                           |
|   | 14   |              |                                                                                                    | 104-10-4104                                        |               |            |                      | .7           |                               |        |          |            |               |                   |         |                   |                         |                                     |
|   | 12   | HA3335555    | SIMINION, NORMAN                                                                                                    | 105-10-5105                                        |               |            |                      | - 1          |                               |        |          |            |               |                   |         |                   |                         | I                                   |
| 1 | 16   | HF9994444    | CAMMON, MILTON                                                                                                    | 106-10-6106                                        |               |            |                      |              |                               |        |          |            |               |                   |         |                   |                         |                                     |

3. Insert a column in the ACA Summary Report between the EID and Name columns. Label the column SSN.

| x  | ] 🔒 🐬 👌 📑                                  | ÷ 🗊 -                                  |        |          |            | ACA Summa  | ry Report Sam     | ple.xls [Co   | ompatibility            | Mode] - Excel                           |
|----|--------------------------------------------|----------------------------------------|--------|----------|------------|------------|-------------------|---------------|-------------------------|-----------------------------------------|
| F  | TLE HOME INSE                              | RT PAGE LAYOUT                         | FORMUL | AS DATA  | REVIEW     | VIEW       | DEVELOPER         | ACRO          | OBAT                    |                                         |
| Pa | Cut<br>E Copy →<br>ste<br>✓ Format Painter | Calibri • 11 •<br>B I <u>U</u> • E • 2 | A A    |          | ≫-<br>∉∉   | Wrap Text  | Gen<br>enter - \$ | eral<br>• % * | ▼<br>00. 0.⇒<br>0.€ 00. | Conditional Forma<br>Formatting ▼ Table |
|    | Clipboard 🕞                                | Font                                   | Fa     |          | Alignme    | nt         | G.                | Numbe         | er Ga                   | Styles                                  |
| B  | ⊥ <b>*</b> ∃ ×                             | √ <i>f</i> ∗ SSN                       |        |          |            |            |                   |               |                         |                                         |
|    | AB                                         | с                                      | D      | E        | F          | G          | н                 | 1             | J                       | к                                       |
| 1  | eid SSN                                    | name                                   | status | emp_type | hire_date  | birth_date | term_date         | gender        | ben_elig                | job_title                               |
| 2  | AA1223333                                  | PARSLEY, DEAN                          | Α      | С        | 04/09/1999 | 05/11/1970 |                   | М             | F                       | TEACHER SPECIAL                         |
| 3  | AA3445555                                  | WILLIAMS, SAGE                         | Α      | N        | 06/07/1988 | 01/27/1951 |                   | F             | F                       | CUSTODIAN                               |
| 4  | BA6778888                                  | DILL, MICHAEL                          | Т      | S        | 06/16/2014 | 04/18/1992 | 07/31/2014        | М             |                         | STUDENT WORKER                          |
| 5  | BC9001111                                  | LAVENDER, JAMES                        | Α      | N        | 06/18/1996 | 11/03/1976 |                   | М             | F                       | DATA TECHNICIAN                         |
| 6  | DA2334444                                  | CONE, ROSEMARY                         | Т      | С        | 02/02/2010 | 06/18/1948 | 10/31/2013        | F             |                         | TEACHER SUB - DA                        |
| 7  | DA5667777                                  | ELANTRO, GUILLERMO                     | Α      | N        | 12/13/2000 | 05/05/1955 |                   | M             |                         | INSTRUCTIONAL A                         |
| 8  | DA8990000                                  | RUDA, CAROLYN                          | Α      | С        | 02/11/1970 | 02/11/1948 |                   | F             | N                       | TEACHER SUB - DA                        |
| 9  | FA4556666                                  | HERBA,LINDA                            | Α      | N        | 04/03/2012 | 12/29/1988 |                   | F             | F                       | ACCOUNTING TEC                          |
| 10 | FD7889999                                  | OJAS, PAYTON                           | Α      | С        | 08/14/1995 | 11/11/1951 |                   | M             | F                       | ASST PRINCIPAL                          |
| 11 | FE0112222                                  | STIMSON, LORENA                        | Α      | N        | 12/05/2005 | 08/26/1967 |                   | F             |                         | NUTRITION SERVI                         |
| 12 | FE8884444                                  | BASELLE, CHRISTINA M                   | Α      | С        | 06/30/1999 | 07/04/1969 |                   | F             | F                       | TEACHER ELEMEN                          |
| 13 | FF4445555                                  | CONNER, ROSE T                         | Α      | N        | 10/23/1989 | 04/23/1975 |                   | F             | F                       | SENIOR CUSTODI#                         |
| 14 | FF7778888                                  | GREEN, LEMONT                          | Α      | N        | 10/20/2005 | 06/15/1979 |                   | М             | F                       | SCHOOL ADMIN A                          |
| 15 | HA3335555                                  | SIMMON,NORMAN                          | Α      | С        | 07/01/1998 | 12/11/1950 |                   | М             | F                       | TEACHER SECOND                          |
| 16 | HF9994444                                  | CAMMON, MILTON                         | Т      | S        | 11/08/2013 | 04/18/1972 | 06/12/2014        | M             |                         | SUB NOON DUTY /                         |
| 17 |                                            |                                        |        |          |            |            |                   |               |                         |                                         |

- 4. Select the cell directly below the SSN column header (Cell B2 for this example).
- 5. Click the **function** (*fx*) button on the formula bar.

|    |           | $\sim$     |                                         |        |          |            |            |                   |                |                         |                             |
|----|-----------|------------|-----------------------------------------|--------|----------|------------|------------|-------------------|----------------|-------------------------|-----------------------------|
| X  | 6.5-      | e - 5      |                                         |        |          |            | ACA Summa  | ry Report Sam     | ple.xls [C     | ompatibility            | Mode] - Excel               |
| F  | FILE HON  | ME INSE    | T PAGE LAYOUT F                         | ORMUL  | AS DATA  | A REVIEW   | VIEW       | DEVELOPER         | ACR            | OBAT                    |                             |
| Pa | Ste Vit   | at Painter | Calibori • 11 •<br>B I <u>U</u> • 🖂 • 🔂 | A A    |          | - ≫        | Wrap Text  | Ger<br>enter - \$ | neral<br>• % • | ▼<br>00. 0.⇒<br>0.€ 00. | Conditional<br>Formatting ▼ |
|    | Clipboard | Ga.        | Font                                    | 5      |          | Alignme    | nt         | Est.              | Numbe          | er Ga                   | 5                           |
| B  | ) –       | - : ×      | 1 fr                                    |        |          |            |            |                   |                |                         |                             |
|    | -         |            |                                         |        |          |            |            |                   |                |                         |                             |
|    | A         | В          | С                                       | D      | E        | F          | G          | Н                 | 1              | J                       |                             |
| 1  | eid       | SSN        | name                                    | status | emp_type | hire_date  | birth_date | term_date         | gender         | ben_elig                | job_title                   |
| 2  | AA1223333 |            | PARSLEY, DEAN                           | Α      | С        | 04/09/1999 | 05/11/1970 |                   | М              | F                       | TEACHER SPE                 |
| 3  | AA3445555 |            | WILLIAMS,SAGE                           | Α      | N        | 06/07/1988 | 01/27/1951 |                   | F              | F                       | CUSTODIAN                   |
| 4  | BA6778888 |            | DILL, MICHAEL                           | Т      | S        | 06/16/2014 | 04/18/1992 | 07/31/2014        | М              |                         | STUDENT WC                  |
| 5  | BC9001111 |            | LAVENDER, JAMES                         | Α      | N        | 06/18/1996 | 11/03/1976 |                   | М              | F                       | DATA TECHN                  |
| 6  | DA2334444 |            | CONE, ROSEMARY                          | т      | С        | 02/02/2010 | 06/18/1948 | 10/31/2013        | F              |                         | TEACHER SUI                 |
| 7  | DA5667777 |            | ELANTRO, GUILLERMO                      | А      | N        | 12/13/2000 | 05/05/1955 |                   | м              |                         | INSTRUCTION                 |
| 8  | DA8990000 |            | RUDA,CAROLYN                            | А      | С        | 02/11/1970 | 02/11/1948 |                   | F              | N                       | TEACHER SUI                 |
| 9  | FA4556666 |            | HERBA,LINDA                             | А      | N        | 04/03/2012 | 12/29/1988 |                   | F              | F                       | ACCOUNTIN                   |
| 10 | FD7889999 |            | OJAS, PAYTON                            | Α      | с        | 08/14/1995 | 11/11/1951 |                   | м              | F                       | ASST PRINCI                 |
| 11 | FE0112222 |            | STIMSON, LORENA                         | Α      | N        | 12/05/2005 | 08/26/1967 |                   | F              |                         | NUTRITION S                 |
| 12 | FE8884444 |            | BASELLE, CHRISTINA M                    | Α      | С        | 06/30/1999 | 07/04/1969 |                   | F              | F                       | TEACHER ELE                 |
| 13 | FF4445555 |            | CONNER, ROSE T                          | А      | N        | 10/23/1989 | 04/23/1975 |                   | F              | F                       | SENIOR CUST                 |
| 14 | FF7778888 |            | GREEN, LEMONT                           | А      | N        | 10/20/2005 | 06/15/1979 |                   | м              | F                       | SCHOOL ADM                  |
| 15 | HA3335555 |            | SIMMON, NORMAN                          | А      | с        | 07/01/1998 | 12/11/1950 |                   | м              | F                       | TEACHER SEC                 |
| 16 | HF9994444 |            | CAMMON.MILTON                           | т      | s        | 11/08/2013 | 04/18/1972 | 06/12/2014        | м              |                         | SUB NOON D                  |

6. Select VLOOKUP from the Select a function list and click <u>OK</u>. If VLOOKUP is not in the list, type VLOOKUP in the Search for a function box and click <u>GO</u>.

| Insert Function                 | Insert Function                                                                                                    |
|---------------------------------|----------------------------------------------------------------------------------------------------|
| Search for a function:          | Select a category: Most Recently Used Or select a category: Most Recently Used Select a function: VLOOKUP IF FORMULATEXT LOOKUP TEXT COUNT CONCATENATE VLOOKUP/lookup_value,table_array.col_index_num,range_lookup) Looks for a value in the leftmost column of a table, and then returns a value in the same row from a column you specify. By default, the table must be sorted in an ascending order. |
| Help on this function OK Cancel | Help on this function OK Cancel                                                                                                    |

7. Enter **Function Arguments** as follows:

#### Lookup\_value

Select the first cell in the column that contains the value common in both spreadsheets. For this example, the value is EID. It is in Cell A2.

| Function Arguments                                                                                                    | ?                |  |  |  |  |  |  |  |  |  |  |
|----------------------------------------------------------------------------------------------------|------------------|--|--|--|--|--|--|--|--|--|--|
| VLOOKUP                                                                                                    |                  |  |  |  |  |  |  |  |  |  |  |
| Lookup_value                                                                                                    | A2 = "AA1223333" |  |  |  |  |  |  |  |  |  |  |
| Table_array                                                                                                    | = number         |  |  |  |  |  |  |  |  |  |  |
| Col_index_num                                                                                                    | = number         |  |  |  |  |  |  |  |  |  |  |
| Range_lookup                                                                                                    | 🔝 = logical      |  |  |  |  |  |  |  |  |  |  |
| Col_index_num       Image = number         Range_lookup       Image = logical         =       Looks for a value in the leftmost column of a table, and then returns a value in the same row from a column you specify. By default, the table must be sorted in an ascending order.         Lookup_value       is the value to be found in the first column of the table, and can be a value, a reference, or a text string. |                  |  |  |  |  |  |  |  |  |  |  |
| Formula result =                                                                                                    |                  |  |  |  |  |  |  |  |  |  |  |
| Help on this function                                                                                                    | OK Cancel        |  |  |  |  |  |  |  |  |  |  |

### Table\_array

Select the data range that contains the information you need. For this example, select the columns in the LLL spreadsheet that have data. The leftmost column must:

- 1. contain the common data field;
- 2. contain field values that are unique (unduplicated), e.g., SSN or EID; and
- 3. be sorted in ascending order.

| Function Arguments                                                                                                    |                             |     | ? <b>×</b>                             |  |  |  |  |  |  |  |  |  |
|----------------------------------------------------------------------------------------------------|-----------------------------|-----|----------------------------------------|--|--|--|--|--|--|--|--|--|
| VLOOKUP                                                                                                    |                             |     |                                        |  |  |  |  |  |  |  |  |  |
| Lookup_value                                                                                                    | A2                          | ] = | "AA1223333"                            |  |  |  |  |  |  |  |  |  |
| Table_array                                                                                                    | xlsx]Sheet1'!\$A\$1:\$C\$16 | ] = | {"EID", "Name", "SSN"; "AA1223333", "P |  |  |  |  |  |  |  |  |  |
| Col_index_num                                                                                                    |                             | ] = | number                                 |  |  |  |  |  |  |  |  |  |
| Range_lookup                                                                                                    |                             | ] = | logical                                |  |  |  |  |  |  |  |  |  |
| = Looks for a value in the leftmost column of a table, and then returns a value in the same row from a column you specify. By default, the table must be sorted in an ascending order. Table_array is a table of text, numbers, or logical values, in which data is retrieved. Table_array can be a reference to a range or a range name. |                             |     |                                        |  |  |  |  |  |  |  |  |  |
| Formula result =                                                                                                    |                             |     |                                        |  |  |  |  |  |  |  |  |  |
| Help on this function                                                                                                    |                             |     | OK Cancel                              |  |  |  |  |  |  |  |  |  |

#### Col\_index\_number

Type the number of the LLL spreadsheet column that contains the information you want to include on the ACA Summary Report. For this example, enter "3" because the SSN is in the third column of the LLL spreadsheet.

| Function Arguments                                                             |                                                                                                    | ? <b>×</b>                                                                                                    |
|--------------------------------------------------------------------------------|----------------------------------------------------------------------------------------------------|----------------------------------------------------------------------------------------------------|
| VLOOKUP                                                                        |                                                                                                    |                                                                                                    |
| Lookup_value                                                                   | A2 💽                                                                                                    | = "AA1223333"                                                                                                    |
| Table_array                                                                    | xlsx]Sheet1'!\$A\$1:\$C\$16                                                                                                    | = {"EID", "Name", "SSN"; "AA1223333", "PAR                                                                                                    |
| Col_index_num                                                                  | 3                                                                                                    | = 3                                                                                                    |
| Range_lookup                                                                   |                                                                                                    | = logical                                                                                                    |
| Looks for a value in the leftmo<br>specify. By default, the table m<br>Col_ind | st column of a table, and then returns<br>ust be sorted in an ascending order.<br><b>ex_num</b> is the column number in tab<br>should be returned. The firs | = 1010101<br>s a value in the same row from a column you<br>ole_array from which the matching value<br>t column of values in the table is column 1. |
| Formula result = 1010101                                                       |                                                                                                    |                                                                                                    |
| Help on this function                                                          |                                                                                                    | OK Cancel                                                                                                    |

## Range\_lookup

Type "FALSE" to find the identical EID in the leftmost column of the LLL spreadsheet. If an exact match is not found, the value returned is #N/A.

| Function Arguments                                                           | ? <b>x</b>                                                                                                    |
|------------------------------------------------------------------------------|----------------------------------------------------------------------------------------------------|
| VLOOKUP                                                                      |                                                                                                    |
| Lookup_value                                                                 | A2 = "AA1223333"                                                                                                    |
| Table_array                                                                  | xlsx]Sheet1'!\$A\$1:\$C\$16 📧 = {"EID", "Name", "SSN"; "AA1223333", "PAR                                                                                                    |
| Col_index_num                                                                | 3 📧 = 3                                                                                                    |
| Range_lookup                                                                 | FALSE 💽 = FALSE                                                                                                    |
| Looks for a value in the leftmo<br>specify. By default, the table n<br>Range | = 1010101<br>st column of a table, and then returns a value in the same row from a column you<br>ust be sorted in an ascending order.<br><b>Lookup</b> is a logical value: to find the closest match in the first column (sorted in<br>ascending order) = TRUE or omitted; find an exact match = FALSE. |
| Formula result = 1010101<br>Help on this function                            | OK Cancel                                                                                                    |

8. Copy the **VLOOKUP** formula to the other cells in the column by placing the cursor in the lower right corner of cell containing the formula and double clicking the crosshair that appears. If the lookup value is not found, #N/A is displayed.

| X  | 5-               | e - 🗗 📰        | - 4                   | /            |              |            |                | ACA S          | ummary Repo   | rt Sample | .xlsx - Excel |                     |
|----|------------------|----------------|-----------------------|--------------|--------------|------------|----------------|----------------|---------------|-----------|---------------|---------------------|
| F  | TLE HON          | AE INSERT      | PAGE                  | AYOUT FORI   | MULAS        | DATA       | REVIEW         | VIEW DE        | VELOPER       | ACROBA    | T             |                     |
|    | Cut              | Calib          | ri                    | - 11 - A     | A =          | =          | %- <b>₽</b> w  | /rap Text      | General       |           | -             | ₽                   |
| Pa | ste<br>, 💞 Forma | at Painter B . | <i>I</i> <u>U</u> - ∣ | 🗄 •   🕭 • 📕  | <u>↓</u> - ≡ | ==         | ≣ #E 🖽 N       | lerge & Cente  | r • \$ • 9    | % *       | F.0 .00 C     | conditio<br>ormatti |
|    | Clipboard        | Га             | F                     | ont          | Es .         |            | Alignment      |                | G N           | lumber    | Fai           |                     |
| B  | ) –              | - : × .        | fr.                   |              | 111 2        | Report Sam | nlo visvishe   | ot1'l\$1.\$10/ | 18576 3 EALS  | F)        |               |                     |
| 02 | -                |                | - <sup>3</sup> ~      | -12001010    | ~z, [        | Report Sun | ipicixi3x]3iic |                | 10070,0,1 ALS | -1        |               |                     |
|    | Α                | В              | ۲                     | С            | D            | E          | F              | G              | Н             | I         | J             |                     |
| 1  | eid              | SSN            | name                  |              | status       | emp_type   | hire_date      | birth_date     | term_date     | gender    | ben_elig      | ; job_t             |
| 2  | AA1223333        | 010-10-1010    | PARSLEY               | ,DEAN        | Α            | С          | 04/09/1999     | 05/11/1970     |               | М         | F             | TEAC                |
| 3  | AA3445555        |                | WILLIAN               | AS,SAGE      | Α            | N          | 06/07/1988     | 01/27/1951     |               | F         | F             | CUST                |
| 4  | BA6778888        |                | DILL, MIC             | CHAEL        | Т            | S          | 06/16/2014     | 04/18/1992     | 07/31/2014    | М         |               | STUE                |
| 5  | BC9001111        |                | LAVEND                | ER,JAMES     | Α            | N          | 06/18/1996     | 11/03/1976     |               | M         | F             | DATA                |
| 6  | DA2334444        |                | CONE,R                | OSEMARY      | Т            | C          | 02/02/2010     | 06/18/1948     | 10/31/2013    | F         |               | TEAC                |
| 7  | DA5667777        |                | ELANTR                | O,GUILLERMO  | Α            | N          | 12/13/2000     | 05/05/1955     |               | М         |               | INST                |
| 8  | DA8990000        |                | RUDA,C                | AROLYN       | Α            | С          | 02/11/1970     | 02/11/1948     |               | F         | N             | TEAC                |
| 9  | FA4556666        |                | HERBA,L               | INDA         | Α            | N          | 04/03/2012     | 12/29/1988     |               | F         | F             | ACCO                |
| 10 | FD7889999        |                | OJAS,PA               | YTON         | Α            | С          | 08/14/1995     | 11/11/1951     |               | М         | F             | ASST                |
| 11 | FE0112222        |                | STIMSO                | N,LORENA     | Α            | N          | 12/05/2005     | 08/26/1967     |               | F         |               | NUT                 |
| 12 | FE8884444        |                | BASELLE               | ,CHRISTINA M | Α            | С          | 06/30/1999     | 07/04/1969     |               | F         | F             | TEAC                |
| 13 | FF4445555        |                | CONNER                | R,ROSE T     | Α            | N          | 10/23/1989     | 04/23/1975     |               | F         | F             | SENI                |
| 14 | FF7778888        |                | GREEN,L               | EMONT        | Α            | N          | 10/20/2005     | 06/15/1979     |               | М         | F             | SCHO                |
| 15 | HA3335555        |                | SIMMON                | N,NORMAN     | Α            | С          | 07/01/1998     | 12/11/1950     |               | М         | F             | TEAC                |
| 16 | HF9994444        |                | CAMMO                 | N,MILTON     | т            | S          | 11/08/2013     | 04/18/1972     | 06/12/2014    | М         |               | SUB                 |

9. Highlight the SSN column of the ACA Summary Report.

| XB  | 5.                  | e - 🖬        | 9 - 13 -                    |              |          |            |            | A          | CA Sumn | nary Report        | Sample.xlsx - Excel    |        |          |          |            |               |            |          | ? 🗈 –                            |          |
|-----|---------------------|--------------|-----------------------------|--------------|----------|------------|------------|------------|---------|--------------------|------------------------|--------|----------|----------|------------|---------------|------------|----------|----------------------------------|----------|
| FI  | LE HOI              | ME INSERT    | PAGE LAYOUT                 | FORMULA      | AS DATA  | REVIEW     | VIEW       | DEVELOPER  | ACRO    | BAT                |                        |        |          |          |            |               |            |          | Reardon_0                        | Sail - C |
|     | 💐 👗 Cut<br>🗋 🕞 Copy | Ca           | libri - 11 -                | A A          | = = =    | ≫- ≣       | Wrap Text  | Gen        | eral    |                    | 🛃 📝 Nor                | rmal   | Ba       | d        | ^ <b>*</b> | *             | ∑ Aut      | oSum 🔹 🖌 |                                  |          |
| Pas | te ؇ Form           | at Painter B | IU - 🖽 - 🖄                  | • <u>A</u> • | = = =    | 使相關        | Merge & Ce | nter + \$  | % *     | €.0 .00<br>.00 →.0 | Formatting + Table +   | od     | Ne       | utral    | Ţ Inser    | t Delete Form | et 🧶 Clea  | ır∗ F    | ort & Find 8<br>ilter + Select • | -        |
|     | Clipboard           | 6            | Font                        | F2           |          | Alignmen   | t          | G.         | Numbe   | r Gi               |                        | Styles |          |          |            | Cells         |            | Editing  | )                                |          |
| B1  |                     | • ÷ ×        | √ <i>f</i> <sub>x</sub> SSN |              |          |            |            |            |         |                    |                        |        |          |          |            |               |            |          |                                  |          |
|     | А                   | В            | с                           | D            | E        | F          | G          | н          | Ι       | J                  | К                      |        | L        | м        | N          | 0             | Р          | Q        | R                                | s        |
| 1   | eid                 | SSN          | name                        | status       | emp_type | hire_date  | birth_date | term_date  | gender  | ben_elig           | job_title              |        | perm_ind | med_plan | plan_cove  | r w2_wages t  | ot_hours   | tot_sal  | jan_2014 f                       | eb_201   |
| 2   | AA1223333           | 010-10-1010  | PARSLEY, DEAN               | A            | С        | 04/09/1999 | 05/11/1970 |            | м       | F                  | TEACHER SPECIAL ASSIGN | IMN    | т        | KRS      | 01         | 44324.56      | 1509.75    | 49176.42 | 154                              | 148.     |
| 3   | AA3445555           | 020-20-2020  | WILLIAMS,SAGE               | A            | N        | 06/07/1988 | 01/27/1951 |            | F       | F                  | CUSTODIAN              |        | N        | DDN      | 07         | 39031.55      | 2056       | 39517.03 | 184                              | 16       |
| 4   | BA6778888           | 030-30-3030  | DILL, MICHAEL               | Т            | S        | 06/16/2014 | 04/18/1992 | 07/31/2014 | М       |                    | STUDENT WORKER         |        | В        |          |            | 336           | 42         | 336      | 0                                |          |
| 5   | BC9001111           | 040-40-4040  | LAVENDER, JAMES             | A            | N        | 06/18/1996 | 11/03/1976 |            | м       | F                  | DATA TECHNICIAN        |        | N        | KRS      | 09         | 38763.47      | 2027.5     | 40879.91 | 184                              | 16       |
| 6   | DA2334444           | 050-50-5050  | CONE, ROSEMARY              | Т            | С        | 02/02/2010 | 06/18/1948 | 10/31/2013 | F       |                    | TEACHER SUB - DAILY    |        | s        |          |            | 5375          | 99         | 2062.5   | 0                                |          |
| 7   | DA5667777           | 060-60-6060  | ELANTRO, GUILLERMO          | Α            | N        | 12/13/2000 | 05/05/1955 |            | м       |                    | INSTRUCTIONAL ASST     |        | N        |          |            | 20350.07      | 1233.39    | 20589.49 | 115                              | 10       |
| 8   | DA8990000           | 070-70-7070  | RUDA,CAROLYN                | A            | С        | 02/11/1970 | 02/11/1948 |            | F       | N                  | TEACHER SUB - DAILY    |        | S        |          |            | 11312.5       | 618        | 12887.5  | 66                               | 7        |
| 9   | FA4556666           | 080-80-8080  | HERBA,LINDA                 | Α            | N        | 04/03/2012 | 12/29/1988 |            | F       | F                  | ACCOUNTING TECHNICIA   | N      | N        | KRS      | 07         | 38215.55      | 2068       | 44927.57 | 184                              | 16       |
| 10  | FD7889999           | 090-90-9090  | OJAS, PAYTON                | A            | С        | 08/14/1995 | 11/11/1951 |            | м       | F                  | ASST PRINCIPAL         |        | Α        | DDN      | 05         | 115853.96     | 1952       | 118937   | 168                              | 14       |
| 11  | FE0112222           | 101-10-1011  | STIMSON,LORENA              | A            | N        | 12/05/2005 | 08/26/1967 |            | F       |                    | NUTRITION SERVICES WO  | ORKER  | N        |          |            | 9138.57       | 823.5      | 12580.84 | 95.5                             | 83.      |
| 12  | FE8884444           | 102-20-2022  | BASELLE, CHRISTINA N        | 1 A          | С        | 06/30/1999 | 07/04/1969 |            | F       | F                  | TEACHER ELEMENTARY     |        | т        | DDN      | 03         | 74808.37      | 1111       | 78432.23 | 114                              | 10       |
| 13  | FF4445555           | 103-30-3033  | CONNER, ROSE T              | A            | N        | 10/23/1989 | 04/23/1975 |            | F       | F                  | SENIOR CUSTODIAN       |        | N        | DDN      | 09         | 52174.34      | 2212.5     | 53035.37 | 184                              | 16       |
| 14  | FF7778888           | 104-40-4044  | GREEN, LEMONT               | A            | N        | 10/20/2005 | 06/15/1979 |            | м       | F                  | SCHOOL ADMIN ASSISTAN  | NT     | N        | DDN      | 09         | 37633.79      | 1589.28    | 34383.79 | 140                              | 14       |
| 15  | HA3335555           | 105-50-5055  | SIMMON,NORMAN               | Α            | С        | 07/01/1998 | 12/11/1950 |            | M       | F                  | TEACHER SECONDARY      |        | т        | DDN      | 02         | 75532.18      | 1133.5     | 78816.68 | 114                              | 10       |
| 16  | HF9994444           | 106-60-6066  | CAMMON, MILTON              | т            | S        | 11/08/2013 | 04/18/1972 | 06/12/2014 | м       |                    | SUB NOON DUTY AIDE     |        | S        |          |            | 218.88        | 34.75      | 295.38   | 9                                |          |
| 17  |                     |              | / 二                         |              |          |            |            |            |         |                    |                        |        |          |          |            |               |            |          |                                  |          |
| 18  |                     |              |                             |              |          |            |            |            |         |                    |                        |        |          |          |            |               |            |          |                                  |          |
| 19  |                     |              |                             |              |          |            |            |            |         |                    |                        |        |          |          |            |               |            |          |                                  |          |
| 20  |                     |              |                             |              |          |            |            |            |         |                    |                        |        |          |          |            |               |            |          |                                  |          |
| 21  |                     |              |                             |              |          |            |            |            |         |                    |                        |        |          |          |            |               |            |          |                                  |          |
| 22  |                     |              |                             |              |          |            |            |            |         |                    |                        |        |          |          |            |               |            |          |                                  |          |
| 23  |                     |              |                             |              |          |            |            |            |         |                    |                        |        |          |          |            |               |            |          |                                  |          |
| 24  |                     |              |                             |              |          |            |            |            |         |                    |                        |        |          |          |            |               |            |          |                                  |          |
| 25  |                     |              |                             |              |          |            |            |            |         |                    |                        |        |          |          |            |               |            |          |                                  |          |
| 26  |                     |              |                             |              |          |            |            |            |         |                    |                        |        |          |          |            |               |            |          |                                  |          |
| 27  |                     |              |                             |              |          |            |            |            |         |                    |                        |        |          |          |            |               |            |          |                                  |          |
| 28  |                     |              |                             |              |          |            |            |            |         |                    |                        |        |          |          |            |               |            |          |                                  |          |
| 29  |                     |              |                             |              |          |            |            |            |         |                    |                        |        |          |          |            |               |            |          |                                  |          |
| 30  |                     |              |                             |              |          |            |            |            |         |                    |                        |        |          |          |            |               |            |          |                                  |          |
| 31  |                     |              |                             |              |          |            |            |            |         |                    |                        |        |          |          |            |               |            |          |                                  |          |
|     | ( ) ·               | 9.13-8.14 R  | ICHARD (+)                  |              |          |            |            |            |         |                    |                        | 4      |          |          |            |               |            |          |                                  | Þ        |
| DEA | DH 87               |              |                             |              |          |            |            |            |         |                    |                        |        |          |          | COUN       | T. 16 HB      | (FE) (III) |          |                                  | 1000     |

10. Right click and select *Copy* from the pop-up menu.

| 1970   | <b>D</b> 6  | -             | 223 Free)           |              |          |            |            |           |          |                |                                               |          |          |          |            |              |          |            |                                  |          |
|--------|-------------|---------------|---------------------|--------------|----------|------------|------------|-----------|----------|----------------|-----------------------------------------------|----------|----------|----------|------------|--------------|----------|------------|----------------------------------|----------|
| ×8     | E 57        | C 1 40 1      | ē, ∎ ÷              |              |          |            |            |           | ACA Sumr | nary Report    | Sample.xlsx - Excel                           |          |          |          |            |              |          |            | 3 (4) -                          |          |
| FILE   | HO          | ME INSER      | T PAGE LAYOUT       | FORMUL       | AS DATA  | REVIEW     | VIEW       | DEVELOPER | ACRO     | DBAT           |                                               |          |          |          |            |              |          |            | Reardon_G                        | iail - 🖂 |
| Ê      | Cut         | c             | alibri - 11 -       | A 4          | = = =    | ≫·- ≣      | Wrap Text  | Ge        | neral    | Ŧ              | H 📝                                           | Normal   | Ba       | d        | · -        | · 🖹 🗊        | ∑ Aut    | oSum ▼     | 27 <b>#</b>                      |          |
| Paste  | 📌 Form      | at Painter    | 3 I U - 🖽 - 🖄       | · <u>A</u> · | = = =    | €€E        | Merge & Ce | nter • \$ | - % '    | *.0 <u>.00</u> | Conditional Format as<br>Formatting * Table * | Good     | Ne       | eutral   | Ţ Inser    | Delete Forma | t 🧶 Clei | s<br>ar≁ F | ort & Find &<br>ilter * Select * | 1<br>7   |
|        | Clipboard   | Fa            | Font                | 5            |          | Alignmer   | ıt         | 5         | Numbe    | r G            |                                               | Style    |          |          |            | Cells        |          | Editin     | g                                | -        |
| 0.1    |             |               | 1 E CCN             |              |          |            |            |           |          |                |                                               |          |          |          |            |              |          |            |                                  |          |
| BI     |             |               | V J# 55N            |              |          |            |            |           |          |                |                                               |          |          |          |            |              |          |            |                                  |          |
|        | A           | В             | С                   | D            | E        | F          | G          | н         | I        | J              | К                                             |          | L        | M        | N          | 0            | P        | Q          | R                                | S        |
| 1 e    | d           | SSN           | name                | status       | emp_type | hire_date  | birth_date | term_date | gende    | r ben_elig     | job_title                                     |          | perm_ind | med_plan | plan_cover | w2_wages t   | ot_hours | tot_sal    | jan_2014 f                       | eb_2014  |
| 2 A    | A1223333    | 010-10-1010   | PARSLEY, DEAN       | Α            | С        | 04/09/1999 | 05/11/1970 |           | M        | F              | TEACHER SPECIAL AS                            | SSIGNMN  | т        | KRS      | 01         | 44324.56     | 1509.75  | 49176.42   | 154                              | 148.     |
| 3 A    | 43445555    | 020-20-2020   | WILLIAMS,SAGE       | Α            | N        | 06/07/1988 | 01/27/1951 |           | F        | F              | CUSTODIAN                                     |          | N        | DDN      | 07         | 39031.55     | 2056     | 39517.03   | 184                              | 16       |
| 4 B    | 46778888    | 030-30-3030   | DILL, MICHAEL       | т            | S        | 06/16/2014 | 04/18/1992 | 07/31/201 | 4 M      |                | STUDENT WORKER                                |          | в        |          |            | 336          | 42       | 336        | 0                                |          |
| 5 B    | 9001111     | 040-40-4040   | LAVENDER, JAMES     | Α            | N        | 06/18/1996 | 11/03/1976 |           | M        | F              | DATA TECHNICIAN                               |          | N        | KRS      | 09         | 38763.47     | 2027.5   | 40879.91   | 184                              | 16       |
| 6 D.   | 42334444    | 050-50-5050   | CONE, ROSEMARY      | т            | С        | 02/02/2010 | 06/18/1948 | 10/31/201 | 3 F      |                | TEACHER SUB - DAIL                            | Y        | S        |          |            | 5375         | 99       | 2062.5     | 0                                |          |
| 7 D.   | 45667777    | 060-60-6060   | ELANTRO, GUILLERMO  | A            | N        | 12/13/2000 | 05/05/1955 |           | M        |                | INSTRUCTIONAL ASS                             | ST       | N        |          |            | 20350.07     | 1233.39  | 20589.49   | 115                              | 10       |
| 8 D.   | 48990000    | 070-70-7070   | RUDA,CAROLYN        | A            | С        | 02/11/1970 | 02/11/1948 |           | F        | N              | TEACHER SUB - DAIL                            | Y        | S        |          |            | 11312.5      | 618      | 12887.5    | 66                               | 7        |
| 9 F/   | 4556666     | 080-80-8080   | HERBA, LINDA        | Α            | N        | 04/03/2012 | 12/29/1988 |           | F        | F              | ACCOUNTING TECH                               | NICIAN   | N        | KRS      | 07         | 38215.55     | 2068     | 44927.57   | 184                              | 16       |
| 10 FI  | 7889999     | 090-90-9090   | OJAS, PAYTON        | A            | с        | 08/14/1995 | 11/11/1951 |           | M        | F              | ASST PRINCIPAL                                |          | Α        | DDN      | 05         | 115853.96    | 1952     | 118937     | 168                              | 14       |
| 11 FE  | 0112222     | 101-10-1011   | STIMSON,LORENA      | A            | N        | 12/05/2005 | 08/26/1967 |           | F        |                | NUTRITION SERVICE                             | S WORKER | N        |          |            | 9138.57      | 823.5    | 12580.84   | 95.5                             | 83.      |
| 12 F   | 8884444     | 102-20-2022   | BASELLE.CHRISTINA N | 1 A          | с        | 06/30/1999 | 07/04/1969 |           | F        | F              | TEACHER ELEMENTA                              | RY       | т        | DDN      | 03         | 74808.37     | 1111     | 78432.23   | 114                              | 10       |
| 13 F   | 4445555     | 103-30-3033   | CONNER, ROSE T      | A            | N        | 10/23/1989 | 04/23/1975 |           | F        | F              | SENIOR CUSTODIAN                              |          | N        | DDN      | 09         | 52174.34     | 2212.5   | 53035.37   | 184                              | 16       |
| 14 F   | 7778888     | 104-40-4044   | GREENLIEMONT        | Δ            | N        | 10/20/2005 | 06/15/1979 |           | M        | F              | SCHOOL ADMIN ASS                              | ISTANT   | N        | DDN      | 09         | 37633.79     | 1589.28  | 34383.79   | 140                              | 14       |
| 15 H   | 43335555    | 105-50-5055   | SIMMON NORMAN       | Δ            | C        | 07/01/1998 | 12/11/1950 |           | M        | F              | TEACHER SECONDAR                              | RY       | т        | DDN      | 02         | 75532.18     | 1133.5   | 78816.68   | 114                              | 10       |
| 16 H   | 59994444    | 106-60-6066   | CAMMON MILTON       | т            | s        | 11/08/2013 | 04/18/1972 | 06/12/201 | 1 M      |                | SUB NOON DUTY AIR                             | DE       | s        |          |            | 218.88       | 34.75    | 295.38     | 9                                |          |
| 17     |             | 200 00 0000   | Crain or grade or t |              |          | 11/00/2010 | 04/20/20/2 | 00/12/201 |          |                | 505110011201174                               |          |          |          |            | 210100       | 54175    | 200100     |                                  |          |
| 10     |             |               |                     |              |          |            |            |           |          |                |                                               |          |          |          |            |              |          |            |                                  |          |
| 10     |             |               |                     |              |          |            |            |           |          |                |                                               |          |          |          |            |              |          |            |                                  |          |
| 20     |             |               |                     |              |          |            |            |           |          |                |                                               |          |          |          |            |              |          |            |                                  |          |
| 21     |             |               |                     |              |          |            |            |           |          |                |                                               |          |          |          |            |              |          |            |                                  |          |
| 22     |             |               |                     |              |          |            |            |           |          |                |                                               |          |          |          |            |              |          |            |                                  |          |
| 22     |             |               |                     |              |          |            |            |           |          |                |                                               |          |          |          |            |              |          |            |                                  |          |
| 24     |             |               |                     |              |          |            |            |           |          |                |                                               |          |          |          |            |              |          |            |                                  |          |
| 25     |             |               |                     |              |          |            |            |           |          |                |                                               |          |          |          |            |              |          |            |                                  |          |
| 25     |             |               |                     |              |          |            |            |           |          |                |                                               |          |          |          |            |              |          |            |                                  |          |
| 20     |             |               |                     |              |          |            |            |           |          |                |                                               |          |          |          |            |              |          |            |                                  |          |
| 21     |             |               |                     |              |          |            |            |           |          |                |                                               |          |          |          |            |              |          |            |                                  |          |
| 20     |             |               |                     |              |          |            |            |           |          |                |                                               |          |          |          |            |              |          |            |                                  |          |
| 29     |             |               |                     |              |          |            |            |           |          |                |                                               |          |          |          |            |              |          |            |                                  |          |
| 30     |             |               |                     |              |          |            |            |           |          |                |                                               |          |          |          |            |              |          |            |                                  |          |
| 51     |             |               |                     |              |          |            |            |           |          |                |                                               |          |          |          |            |              |          |            |                                  |          |
| 4      | Þ           | 9.13-8.14     | RICHARD             |              |          |            |            |           |          |                |                                               |          |          |          |            |              |          |            |                                  | Þ        |
| Select | destination | and press ENI | ER or choose Paste  |              |          |            |            |           |          |                |                                               |          |          |          | COUN       | f: 16 🏢      |          |            |                                  | 100%     |

11. Right click again and select *Paste Special Values* (clipboard with 123) from the pop-up menu to overwrite the formula in the cell with the value displayed.